## 8. メディア授業

メディア授業期間中に、講義動画を視聴し、確認テスト等を受験します。すべての動画を視聴し、各回に設けら れているすべての確認テストに合格することが単位修得の最低条件です。動画・確認テストは受講期間中何度 も繰り返し視聴・受験することが可能です。科目によっては、確認テストとは別に課題や試験などが課される場合 もありますので、必ずシラバスや、担当教員からのお知らせを確認してください。

履修登録確定後は、視聴有無に関わらず必ずスクーリング料のお支払いが必要です。

## 1 動画の視聴方法

1.1 『7. テキスト科目試験(中間・単位修得試験)について』の 1.1~1.3 を参照し、該当科目のフォルダを開きます。(例では第1回フォルダを開きます。)

| 1 |     | - |     |   |     |   |     |   |     |   |     |   |     |   |     |   |     |   |
|---|-----|---|-----|---|-----|---|-----|---|-----|---|-----|---|-----|---|-----|---|-----|---|
| S | 第1回 | 1 | 第2回 | 1 | 第3回 | 1 | 第4回 | 1 | 第5回 | 1 | 第6回 | 1 | 第7回 | 1 | 第8回 | 1 | 第9回 | > |
|   |     |   |     |   |     |   |     |   |     |   |     |   |     |   |     |   |     |   |

1.2 フォルダ内にある①動画名をクリックすると、右側の②『タスク概要』に教員の指示が表示されます。 ③動画タイトルをクリックすると、別ウィンドウで動画再生画面が表示されます。

| タスク概要                               | < >                                                                                                    |
|-------------------------------------|----------------------------------------------------------------------------------------------------|
| 動画 第1回                              | 2016/03/08 14:44 更新                                                                                                    |
| 第1回目の講義動画です。                        |                                                                                                    |
| 必ず全ての動画を視聴してください。                   |                                                                                                    |
| 1-1 こども心理学部1年次入学について                |                                                                                                    |
| 1-2 モチベーション行動科学部1年次入学について           |                                                                                                    |
| WebU>/9                             |                                                                                                    |
| 3 1-1(8:05)<br>WWW02.TOKYOMIRAL.NET | MIRAI.NET                                                                                                    |
|                                     | タスク概要       ②         動画 第1回         第1回目の講義動画です。         必ず全ての動画を視聴してください。         1-1 こども心理学部1年次入学について         1-2 モチベーション行動科学部1年次入学について         1-2 モチベーション行動科学部1年次入学について         1-1(8:05)         WWbUング         ①         第1-1(8:05)         WWW02.TOKYOMIRAL.NET         ③ |

1.3 画面左下①の矢印をクリックし、動画を再生します。再生終了後は②『閉じる』をクリックし画面を閉じてください。

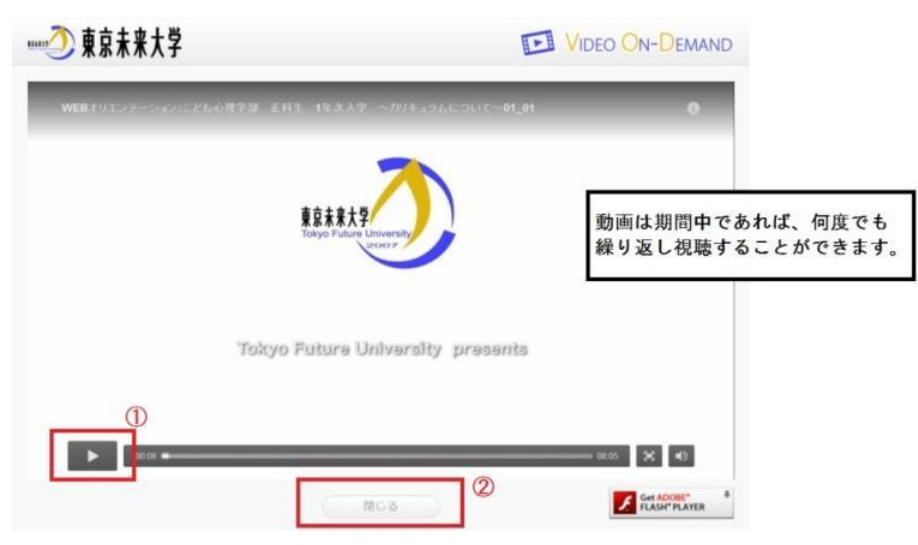

※ 動画が正常に再生できない場合には、本ガイドブック内の「FAQ」を参照してください。

1.4 全ての動画を視聴すると、①の部分が青色に変化します。必ず、この部分が青色になっていることを確認し、 学習を終了してください。また、②の「学習状況」内の「進捗」に関しては、「〇項目/〇項目中」となっている部分 が実際の動画の数よりも1多く表示されています。こちらは仕様となっておりますので、ご了承ください。

|    | コース一覧 »   | ユニットで絞り込み 💊                                  |                                                                    |                     |
|----|-----------|----------------------------------------------|--------------------------------------------------------------------|---------------------|
| ŵ  | コース ホーム   | <<br>第2回 第3回 第4                              | 40 第50                                                             |                     |
| 5  | コース自己登録   | Lo                                           | タスク概要                                                              | <u> </u>            |
|    | スケジュール    |                                              | 動画 第5回                                                             | 2016/04/15 16:45 更新 |
| =  | 質問箱       | <ul> <li>記布資料</li> <li>第5回 授業配布資料</li> </ul> | 視聴する前に<br>実習の手引き <b>P45~54とP63~79</b><br>を読んでおきましょう                |                     |
| Ħ  | 一般公開ライブラリ | <ul> <li>テスト</li> <li>店切二フト 第5回</li> </ul>   | a in the BALL and the descent strategy housing                     |                     |
| đ  | 学習履歴      | • FEBO/ A1 35JEL                             | Webリンク                                                             |                     |
| 2  | 1         |                                              | 5-1<br>WWW02.TOKYOMIRAL.NET<br>5-3<br>WWW02.TOKYOMIRAL.NET<br>学習状況 | WWW02.TOKYOMIRALNET |
| V  | 100       |                                              | ②<br>                                                              | 最終学習日               |
| 30 |           |                                              | 4 項目 / 4 項目中                                                       | 2016/05/06 10:50    |

- ※ 動画を全て視聴していることが、単位修得の最低条件です。マークが青色になるのを必ず確認してください。
   ※ 複数の動画に同時アクセスした場合、動画を最初から最後まで視聴した根拠にはなりませんので、単位
   修得不可となる可能性があります。動画視聴時は、各回の動画を1つずつアクセスして視聴してください。
- 2 確認テスト解答方法

2.1 フォルダ内にある①該当箇所をクリックすると、右側の②『タスク概要』に教員の指示が表示されます。 ③「テスト開始」をクリックすると別ウィンドウで画面が表示されます。

|                                            | タスク概要                                                    |                                          | < >                                      |
|--------------------------------------------|----------------------------------------------------------|------------------------------------------|------------------------------------------|
| <ul> <li>配布資料</li> <li>配布資料 第1回</li> </ul> | 確認テスト 第1回                                                |                                          | 2016/03/03 20:40 更新                      |
| あ ノート                                      | NEW 教員 合否                                                | 得点                                       | 採点日                                      |
| • 動画 第1回                                   | (未解答)                                                    | (未解答)                                    | 2                                        |
| 日 テスト<br>• 確認テスト 第1回                       |                                                          | ので、合格後に必ず確認して<br>い場合は、海戸教育部キアマ           | ください。                                    |
|                                            | 合格なるまで何度でも受験は可能で<br>に回答していると判断され追加の意<br>顔に入れてから受知してください。 | すが、着しく受験回数が多い<br>電気が出される可能性があり<br>テストを開始 | 1週前くたらい。<br>1週前くたらい。<br>ますので、しっかりと動画の内容を |

2.2 すべての問題の解答を入力し終えたら、テスト画面の一番下に表示される『テストを提出』をクリックします。

| 0 0 |        |
|-----|--------|
| © × |        |
|     |        |
|     |        |
|     | テストを提出 |
|     |        |

2.3 解答を送信すると、テスト画面の上部に点数が表示されます。(画像は一例です) 画面の一番下の『閉じる』をクリックして、テスト画面を閉じます。

| サンプル講義メディア授業第1回確認テスト             |                    | × |
|----------------------------------|--------------------|---|
| あなたの得点は、 <b>100% (30/30)</b> でした | こ。使用した時間は、0.1分でした。 |   |
|                                  |                    |   |
| ● ○<br>◎ ×                       |                    |   |
|                                  | <b>聞</b> じる        |   |

2.4 確認テストは 100 点で合格です。CoLS のマナビ画面に戻り『タスク概要』に「得点 100」と表示されていることを確認してください。

| 教員 | 得点  | 探点日 |
|----|-----|-----|
|    | 100 |     |

- ※ 確認テストに全て合格していることが、単位修得の最低条件です。不合格だった場合は、合格するまで受 験をしてください。
- ※ 確認テストは、合格点 100 点を取っていない場合でも、一度テストを開き受験した場合はマークが青色になるので、必ず『タスク概要』で得点が 100 であることを確認する必要があります。